# S'ABONNER À UN FLUX RSS

R SS signifie *Really Simple Syndication* c'est-à-dire *Syndication Vraiment Simple*. La syndication des flux RSS est un procédé qui transmet le contenu d'une partie d'un site Web sur un autre site Web. L'abonnement à un flux RSS permet de recevoir automatiquement les dernières actualités d'un site. Cet abonnement est entièrement gratuit et permet d'être régulièrement informé sur un sujet sans retourner sur le site d'origine.

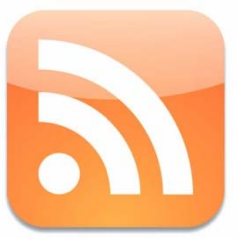

## S'ABONNER À UN FLUX RSS DE MANIÈRE SIMPLE ET RAPIDE

La procédure d'abonnement peut changer d'un site à un autre. Mais en général, il faut afficher le sujet voulu, cliquer sur un bouton ou un lien de flux RSS et confirmer l'abonnement :

- 1. Dans Internet Explorer accéder à la page du site (généralement la page d'un journal en ligne). Exemple :
  - www.lefigaro.fr
  - www.liberation.fr
  - www.lemonde.fr
  - www.01net.com
  - etc.
- 2. Cliquer sur l'un des articles de la page.
- 3. Quelque part sur la page apparaît le symbole des flux RSS. Cliquer une fois dessus.

et en France soulève des ne utiliser? avec quel opérateur?

#### e mobile en France ?

d'ores et déjà leur téléphone mobile pour ournal etc. Neuf autres villes, dont Paris, le masse en Europe sera de Londres en 2012 où Samsung et Visa

ou, parfois, cliquer sur XML ( XML ).

14h22 Téléchargement: Libe 14h17 Japon/UE: un accord 14h03 Chevron exploitera de 13h56 Scandale bancaire: p Tout le Flash Économie CAC 40 : 3.950,98 (+0,86% Bourse | mes outils | cotatio

- 4. Si celui-ci n'est pas visible au premier coup d'œil : taper Ctrl | F et, dans la zone de texte qui apparaît, tapez RSS et ← Si un accès RSS existe dans cette page, celui-ci sera sélectionné.
- Attention, bien que le flux RSS est un abonnement, cela n'a aucun rapport avec les diverses offres d'abonnement qui peuvent être présentes sur la page d'un journal.

- 5. Cliquer sur S'abonner à ce flux.
  LE FIGARO Le Figaro Economie Flash Eco Tou Vous affichez un flux RSS qui contient un contenu fréq Les informations mises à jour à partir du flux RSS sont aut programmes. En savoir plus sur les flux RSS.
   Ajouter ce flux à iGoogle
   Abonnez-wous à ce flux dans Google Reader
- Éventuellement, choisir un autre dossier et confirmer en cliquant sur le bouton S'abonner:
  Dans FireFox, le principe d'abonnement à un flux RSS est similaire mais nécessite juste de préciser dans quel dossier des marque-pages seront rangés ses flux RSS.

### POUR CONSULTER UN FLUX RSS

😭 S'abonner à ce flux

Dans Internet Explorer, les flux RSS sont dans le volet des favoris et des historiques.

1. Menu Affichage,

| Volets d'exploration<br>Flux            |      |            |  |
|-----------------------------------------|------|------------|--|
| Favoris                                 | Flux | Historique |  |
| 🔝 LE FIGARO - Le Figaro - Le Flash Actu |      |            |  |
| 🔝 Libération - La une                   |      |            |  |
|                                         |      |            |  |

- 2. Cliquer sur le flux voulu
- 3. Dans le cadre de droite, cliquer sur l'article à consulter

Dans FireFox, il suffit d'aller dans le dossier des marque-pages contenant son flux (menu Marque-pages), de cliquer sur le flux voulu puis de cliquer sur l'article à consulter.

### POUR CESSER DE RECEVOIR UN FLUX RSS

- 1. Comme précédemment, accéder au flux RSS voulu.
- 2. Dans Internet Explorer ou FireFox, faire un clic droit sur le flux RSS à supprimer et cliquer sur Supprimer

#### POUR EN SAVOIR PLUS SUR LES FLUX RSS :

DIFFÉRENTS ACCÈS AUX FLUX RSS :

http://www.01net.com/editorial/267676/quest-ce-que-rss-comment-acceder-aux-flux-rss

POUR SAVOIR MIEUX UTILISER LES FLUX RSS :

http://www.commentcamarche.net/contents/www/rss.php3

POUR CRÉER UN SITE WEB AVEC FLUX RSS :

http://openweb.eu.org/articles/rss\_introduction